# **Generate jic configuration file**

To configure the flash memory of some modules with Intel FPGA(/SoCs from Trenz Electronic, a .jic file repeded. This file is built from the .sof file from the Quartus project and optionally the .hex file from the software application.

This is a short tutorial on how to create the .jic file.

- More detailed instructions the found directly on the Intel website:
  - 1.1 Generate a .jic file only from the .sof file (without .hex file)
  - Nios II:1/2/ Gore nates all jer file from Brooting file mithiteex Sterial Flash (EPCQ)
  - 2 Noos of Motorial Process of Diminipulation filed Booting Solutions
  - 3 References
  - 4 Table of contents

Prepare file conversion

# Generate a .jic file only from the .sof file (without .hex file)

- 1. Compile the quartus project to generate a .sof file
- 2. Go to Convert .sof with .hex file (optional) to .jic file and ignore the steps to add the .hex file

### Generate a .jic file from the .sof file with .hex file

#### **Prepare Quartus Project:**

- 1. Compile the quartus project to generate a .sof file
- 2. Make following changes in platform desginer:
  - a. Serial Flash Controller II Intel FPGA IP or Generic QUAD SPI Controller II Intel FPGA IP (depending on the configuration flash memory) is needed to load the software application from the configuration flash memory
  - b. Nios II:
    - set Nios II Processor Vectors Reset vector memory to the selected flash memory controller
    - ii. set *Nios II Processor Vectors Reset vector offset* to an address after the .sof file (minimum address: *start address* + *file size* of the .sof file)
  - c. Nios V:
    - i. set Nios V Processor Vectors Reset Agent to the selected flash memory controller
    - ii. set Nios V Processor Vectors Reset Offset to an address after the .sof file (minimum address: start address + file size of the .sof file)
- 3. Recompile the whole quartus project

#### Prepare Nios II software project:

- 1. Open the software application in Nios II SBT for Eclipse
- 2. Recompile the software project
- 3. Right-click on project folder and select Make Targets -> Build
- 4. In the opened Make Targets window select mem\_init\_generate and click Build
  - a. the .hex file is created in the mem\_init folder in the software project directory

#### Prepare Nios V software project:

- 1. Recompile the software project
- 2. Open the Nios V Command Shell
- 3. Run following commands to generate the .hex file

```
elf2flash --input path/to/sw_example.elf --output path/to/sw_example.
srec \
--reset <flash memory controller base address + CPU reset offset> \
--base <flash memory controller base address> --end <flash memory
controller end address> \
--boot <quartus_installation_path>/niosv/components/bootloader
/niosv_bootloader.srec //check directory for correct bootloader file
name
riscv32-unknown-elf-objcopy --input-target srec --output-target ihex
path/to/sw_example.srec path/to/sw_example.hex
```

## Convert .sof with .hex file (optional) to .jic file

Do following steps to convert the .sof + .hex file to a .jic file:

- 1. Select File Convert Programming files from the quartus top menu
- 2. Make the following settings in the Convert Programming File window

| 1      | 🖞 Convert Programmin                                                  | g File - /design_e                                                                      | xample/design_example - design_exa                  | mple — 🗆          | ×    |
|--------|-----------------------------------------------------------------------|-----------------------------------------------------------------------------------------|-----------------------------------------------------|-------------------|------|
| F      | ile Tools Window                                                      |                                                                                         |                                                     | Search altera.com | 5    |
| e<br>t | Specify the input files to<br>You can also import inpu<br>future use. | convert and the type of programming file<br>t file information from other files and sav | to generate.<br>ve the conversion setup information | created here for  |      |
|        | Conversion setup files                                                |                                                                                         |                                                     |                   |      |
|        | Open Conversion Setup Data Save Conversion Set                        |                                                                                         |                                                     |                   |      |
|        | Output programming f                                                  | le                                                                                      |                                                     |                   | • fe |
| a      | Programming file type:                                                | JTAG Indirect Configuration File (.jic)                                                 |                                                     |                   | -    |
| T      | Options/Boot info b                                                   | Configuration device: EPCQ16A                                                           | ▼ Mode: Activ                                       | e Serial          | • •  |
| d      | File name:                                                            | output_files/design_example.jic                                                         |                                                     |                   |      |
| T      | Advanced                                                              | Remote/Local update difference file:                                                    | ONE                                                 |                   | ~    |
|        |                                                                       | Create Memory Map File (Generate de                                                     | esign_example.map)                                  |                   |      |
|        |                                                                       | Create CvP files (Generate design_ex                                                    | ample.periph.jic and design_example                 | e.core.rbf)       |      |
|        |                                                                       | Create config data RPD (Generate des                                                    | sign_example_auto.rpd)                              |                   |      |

- a. Programming file type: JTAG Indirect Configuration File (.jic)
- b. Configuration device: depending on the configuration flash memory used on the module

(if the memory device is not listed click "..." button next to the dropdown menu, select correct Device family and in the Configuration Device section the correct memory device)

c. Mode: Active Serial

d. File name: specify the target directory and the output file name

| File/Data area | Properties | Start Address | Add Hex Da  |
|----------------|------------|---------------|-------------|
| Flash Loader   |            |               | Add Sof Pag |
| SOF Data       | Page_0     | <auto></auto> | Add Device  |
|                |            |               | Remove      |
|                |            |               | Up          |
|                |            |               | Down        |
|                |            |               | Properties  |
|                |            | <b>C</b> (1)  | and a state |

- e. Highlight Flash Loader in Input files to convert window
  f. Click Add Device..., select correct Device family and Device name and click OK

| File/Data area | Properties | Start Address | Add Hex Data |
|----------------|------------|---------------|--------------|
| ' Flash Loader |            |               | Add Sof Page |
| 10CL055Y       |            |               |              |
| SOF Data       | Page_0     | <auto></auto> | Add File     |
|                |            |               | Remove       |
|                |            |               | Up           |
|                |            |               | Down         |
|                |            |               | Properties   |
|                |            |               |              |

| File/Data area     Properties     Start Address            Flash Loader         10CL055Y           SOF Data      Page_0 <auto>            design_example.sof         10CL055YU484</auto> | Add Hex Data |
|----------------------------------------------------------------------------------------------------|--------------|
| ✓ Flash Loader     10CL055Y     ✓ SOF Data Page_0 <auto>     design_example.sof 10CL055YU484</auto>                                                                                      | Add Sof Page |
| 10CL055Y       SOF Data       Page_0       design_example.sof       10CL055YU484                                                                                                    | Add Cile     |
| SOF Data     Page_0 <auto>       design_example.sof     10CL055YU484</auto>                                                                                                    | A alal Eila  |
| design_example.sof 10CL055YU484                                                                                                    | Add File     |
|                                                                                                    | Remove       |
|                                                                                                    |              |
|                                                                                                    | Up           |
|                                                                                                    | Down         |
|                                                                                                    | Descrition   |
|                                                                                                    | Properties   |

- i. Highlight selected .sof filej. Click *Properties*, enable *Compression* and click *OK*

k. Click Add Hex Data to open then Add Hex Data window:

|                         |                                                                                                    |                                                                                                    |                                                                                     | $\sim$ |  |                                                                                                    |
|-------------------------|----------------------------------------------------------------------------------------------------|----------------------------------------------------------------------------------------------------|-------------------------------------------------------------------------------------|--------|--|----------------------------------------------------------------------------------------------------|
|                         | Addressing m                                                                                                    | ode                                                                                                    |                                                                                     |        |  |                                                                                                    |
|                         | <u>A</u> bsolut <u>R</u> elative                                                                                                    | e addressing<br>addressing                                                                                                    |                                                                                     |        |  |                                                                                                    |
|                         | Set s                                                                                                    | tart address: 0                                                                                                    | x0                                                                                  |        |  |                                                                                                    |
|                         | Bi <mark>t-level endia</mark>                                                                                                    | nness                                                                                                    |                                                                                     |        |  |                                                                                                    |
|                         | <ul> <li><u>L</u>ittle en</li> <li><u>B</u>ig end</li> </ul>                                                                                                    | dian<br>an                                                                                                    |                                                                                     |        |  |                                                                                                    |
|                         | Hex file                                                                                                    |                                                                                                    |                                                                                     |        |  |                                                                                                    |
|                         | sw_example/mem_init/sw_example.hex                                                                                                    |                                                                                                    |                                                                                     |        |  |                                                                                                    |
|                         | · · · · · · · · · · · · · · · · · · ·                                                                                                    | ОК                                                                                                    | Cancel                                                                              |        |  |                                                                                                    |
|                         |                                                                                                    | ssing mode to Absolu                                                                                                    | ute addressing                                                                      |        |  |                                                                                                    |
| Click Ge                | i. set Addres<br>ii. set Bit-lev<br>iii. click "", t<br>iv. click OK to<br>nerate to start conve<br>to convert                                                                                                    | el endianness to Big<br>prowse to the .hex fil<br>add the .hex file<br>arting the .sof file and                                                                   | e location and click o                                                              | pen    |  |                                                                                                    |
| Click Ge                | i. set Addres<br>ii. set Bit-lev<br>iii. click "", t<br>iv. click OK to<br>nerate to start conve<br>to convert<br>File/Data area                                                                                          | el endianness to Big<br>prowse to the .hex fil<br>add the .hex file<br>enting the .sof file and<br>Properties                                                     | d .hex file to a .jic file                                                          | pen    |  | Add He <u>x</u> Data                                                                                   |
| Click Ge                | i. set Addres<br>ii. set Bit-lev<br>iii. click "", t<br>iv. click OK to<br>nerate to start conve<br>to convert<br>File/Data area<br>sh Loader                                                                             | el endianness to Big<br>prowse to the .hex fil<br>add the .hex file<br>erting the .sof file and<br>Properties                                                     | d .hex file to a .jic file                                                          | pen    |  | Add He <u>x</u> Data<br>Add <u>S</u> of Page                                                           |
| Click Ge                | i. set Addrex<br>ii. set Bit-lev<br>iii. click "", t<br>iv. click OK to<br>nerate to start convert<br>ito convert<br>File/Data area<br>sh Loader<br>10CL055Y<br>< Data                                                    | el endianness to Big<br>prowse to the .hex file<br>add the .hex file<br>enting the .sof file and<br>Properties<br>Absolute addressing                             | d .hex file to a .jic file                                                          | pen    |  | Add He <u>x</u> Data<br>Add ≦of Page<br>Add <u>E</u> ile                                               |
| Click Ge<br>Input files | i. set Addres<br>ii. set Bit-lev<br>iii. click "", t<br>iv. click OK to<br>nerate to start conve<br>to convert<br>File/Data area<br>sh Loader<br>10CL055Y<br>< Data<br>sw_ccample.hex                                     | el endianness to Big<br>prowse to the .hex file<br>add the .hex file<br>erting the .sof file and<br>Properties<br>Absolute addressing                             | d .hex file to a .jic file Start Address Ox000BE6E0                                 | pen    |  | Add He <u>x</u> Data<br>Add <u>S</u> of Page<br>Add <u>E</u> ile<br>Remove                             |
| Click Ge                | i. set Addree<br>ii. set Bit-lev<br>iii. click "", t<br>iv. click OK to<br>nerate to start conver<br>to convert<br>File/Data area<br>sh Loader<br>10CL055Y<br>x Data<br>sw_example.hex<br>F Data<br>design_example.sof    | el endianness to Big<br>prowse to the .hex file<br>add the .hex file<br>enting the .sof file and<br>Properties<br>Absolute addressing<br>Page_0<br>10CL055YU484   | d .hex file to a .jic file Start Address Ox000BE6E0 Ox0000D000                      | pen    |  | Add He <u>x</u> Data<br>Add <u>S</u> of Page<br>Add <u>E</u> ile<br>Remove<br>Up                       |
| Click Ge                | i. set Addree<br>ii. set Bit-lev<br>iii. click "", t<br>iv. click OK to<br>nerate to start convert<br>i to convert<br>File/Data area<br>sh Loader<br>10CL055Y<br>x Data<br>sw_example.hex<br>F Data<br>design_example.sof | el endianness to Big<br>prowse to the .hex file<br>o add the .hex file<br>erting the .sof file and<br>Properties<br>Absolute addressing<br>Page_0<br>10CL055YU484 | d .hex file to a .jic file Start Address Ox000BE6E0 Ox0000000                       | pen    |  | Add He <u>x</u> Data<br>Add <u>S</u> of Page<br>Add <u>E</u> ile<br>Remove<br>Up<br>Down               |
| Click Ge                | i. set Addree<br>ii. set Bit-lev<br>iii. click "", t<br>iv. click OK to<br>nerate to start convert<br>ito convert<br>File/Data area<br>sh Loader<br>10CL055Y<br>x Data<br>sw_example.hex<br>F Data<br>design_example.sof  | el endianness to Big<br>prowse to the .hex file<br>o add the .hex file<br>erting the .sof file and<br>Properties<br>Absolute addressing<br>Page_0<br>10CL055YU484 | e location and click o<br>d .hex file to a .jic file<br>Start Address<br>0x000BE6E0 | pen    |  | Add He <u>x</u> Data<br>Add <u>S</u> of Page<br>Add <u>F</u> ile<br>Remove<br>Up<br>Down<br>Properties |

You can use the Quartus Programmer to program the flash configuration device with the .jic file.

## References

• AN 736: Nios II Processor Booting From Altera Serial Flash (EPCQ)

- Intel Quartus Prime Pro Edition User Guide: Programmer
  Intel Quartus Prime Standard Edition User Guide: Programmer